# **BIBLIOTECA SETORIAL DO INSTITUTO BIOMÉDICO**

#### Tutorial – Acesso Remoto à DynaMed

O Sistema de Bibliotecas da UNIRIO disponibiliza o acesso à DynaMed, uma ferramenta de referência clínica desenvolvida por médicos, voltada para profissionais da área da saúde, com o objetivo de ser utilizada diretamente no local de atendimento. Com mais de 3.200 tópicos organizados de forma clínica e constantemente atualizados, a plataforma oferece conteúdo baseado nas evidências mais recentes, com foco em relevância, validade e praticidade. Por isso, a DynaMed é considerada um recurso essencial para responder à maioria das dúvidas clínicas que surgem na rotina profissional.

Neste tutorial, será apresentado o passo a passo para realizar o acesso remoto à ferramenta DynaMed, via Shibboleth<sup>1</sup>

### PASSO 1:

Acesse a página eletrônica da Biblioteca Central:

< <u>https://www.unirio.br/bibliotecacentral</u> > e clique em "**Serviços aos usuários**", conforme mostra a figura abaixo:

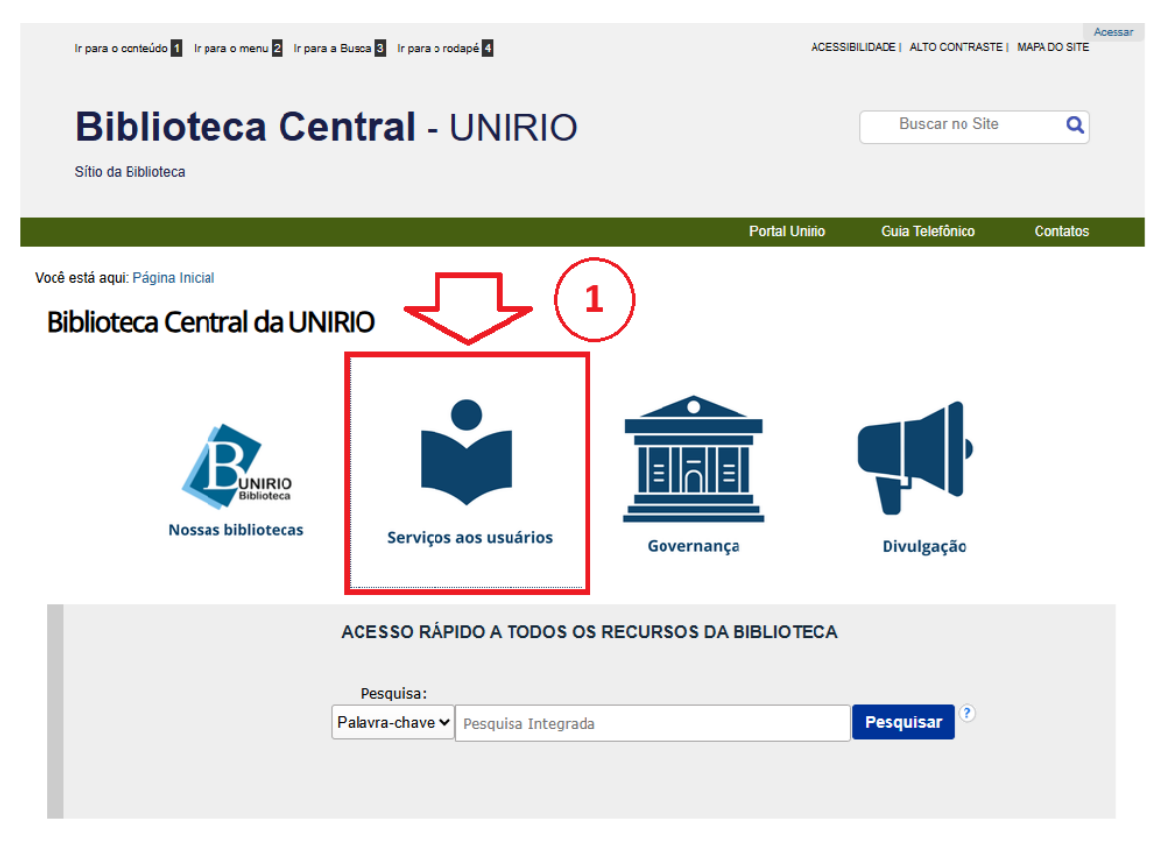

<sup>&</sup>lt;sup>1</sup> O Shibboleth é um software livre baseado em padrões de autenticação única e autorização de Identidades Federadas.

### PASSO 2:

Clique em "Base de dados".

| Ir para o conteúdo 🚺 Ir para o menu 2 | Ir para a Busca 🛛 Ir para o rodapé 🕻                                                                                                    | ACESSIB                                                                                                    | ILIDADE   ALTO CONTRASTE | Acessar<br>MAPA DO SITE |  |
|---------------------------------------|----------------------------------------------------------------------------------------------------|----------------------------------------------------------------------------------------------------|--------------------------|-------------------------|--|
| Biblioteca                            | Central - UNIRIO                                                                                                    |                                                                                                    | Buscar no Site           | ٩                       |  |
|                                       |                                                                                                    | Portal Unirio                                                                                                    | Guia Telefônico          | Contatos                |  |
|                                       | Você está aqui: Página Inicial / Serviços aos usuários                                                                                                    |                                                                                                    |                          |                         |  |
|                                       | Serviços aos usuários                                                                                                    |                                                                                                    |                          |                         |  |
| BUNIRIO                               | O Sistema de Bibliotecas da UNIRIO oferece div<br>alguns para a comunidade externa.                                                                                  | ) Sistema de Bibliotecas da UNIRIO oferece diversos serviços à comunidade acadêmica interna e<br>Iguns para a comunidade externa. |                          |                         |  |
| Biblioteca                            | Para mais informações navegue pelo menu Serviços aos usuários para acessar os conteúdos desta<br>seção; ou entre em contato com a Divisão de Atendimento ao Usuário. |                                                                                                    |                          |                         |  |
| Acesso Remoto                         |                                                                                                    |                                                                                                    |                          |                         |  |
| Pré-cadastro On-line na<br>Biblioteca |                                                                                                    |                                                                                                    |                          |                         |  |
| Nada consta                           |                                                                                                    |                                                                                                    |                          |                         |  |
| Treinamentos                          |                                                                                                    |                                                                                                    |                          |                         |  |
| Agendamentos - Biblioteca<br>Central  |                                                                                                    |                                                                                                    |                          |                         |  |
| Fichas Catalográficas                 |                                                                                                    |                                                                                                    |                          |                         |  |
| Livros eletrônicos                    |                                                                                                    |                                                                                                    |                          |                         |  |
| Bases de Dados                        |                                                                                                    |                                                                                                    |                          |                         |  |
| Manuais e Tutoriais                   |                                                                                                    |                                                                                                    |                          |                         |  |
| Normalização bibliográfica            |                                                                                                    |                                                                                                    |                          |                         |  |
| Visita Guiada                         |                                                                                                    |                                                                                                    |                          |                         |  |
| Visita Virtual                        |                                                                                                    |                                                                                                    |                          |                         |  |
| Busca de Patentes                     |                                                                                                    |                                                                                                    |                          |                         |  |
| Empréstimo entre Bibliotecas          |                                                                                                    |                                                                                                    |                          |                         |  |

# PASSO 3:

# Clique no ícone da DynaMed:

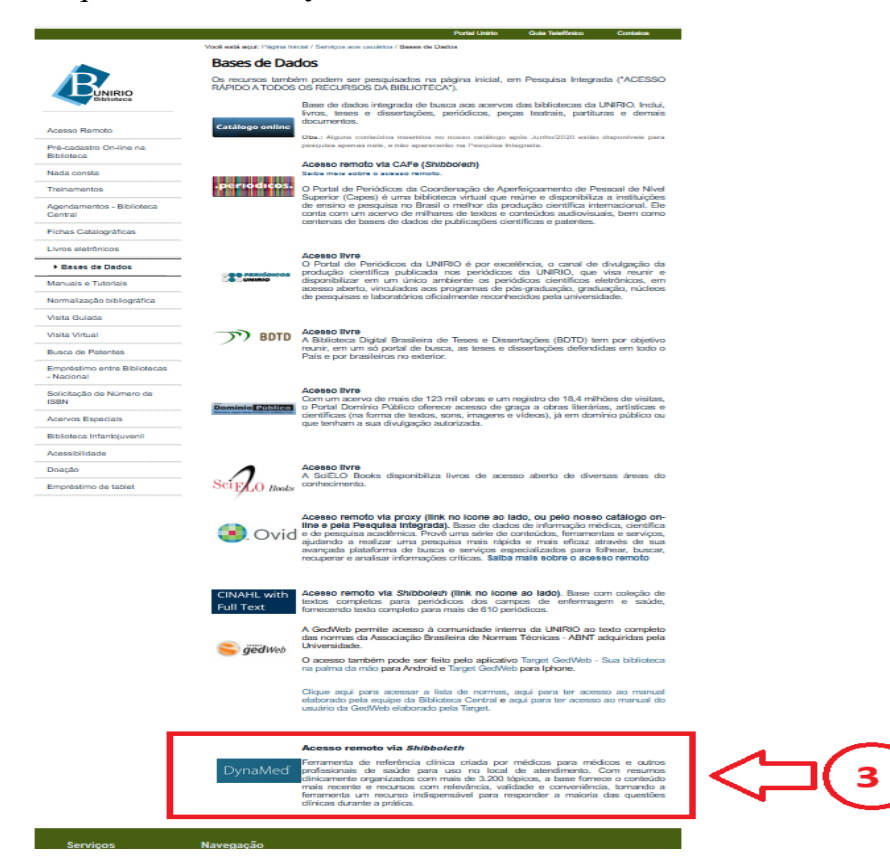

PASSO 4: Digite seu CPF e sua Senha e, em seguida, acione o botão "Entrar".Nota: Utilize a mesma senha de acesso ao Portal de Identificação da UNIRIO.

| - ~ -                                               |                     |
|-----------------------------------------------------|---------------------|
| UNIRI<br>Universidade Feder<br>Estado do Rio de Jar | O<br>al do<br>neiro |
| Digitar CPF e senha                                 |                     |
| Sapha                                               | ⇒ (1                |
|                                                     |                     |
| Salvar meu login                                    |                     |
| Entrar                                              |                     |

PASSO 5: Você será redirecionado para a plataforma de pesquisa da DynaMed.

Nota: Ao concluir o procedimento, o nome da universidade será exibido na parte superior da plataforma. Faça login ou crie sua conta na DynaMed para ter acesso completo ao conteúdo disponível.

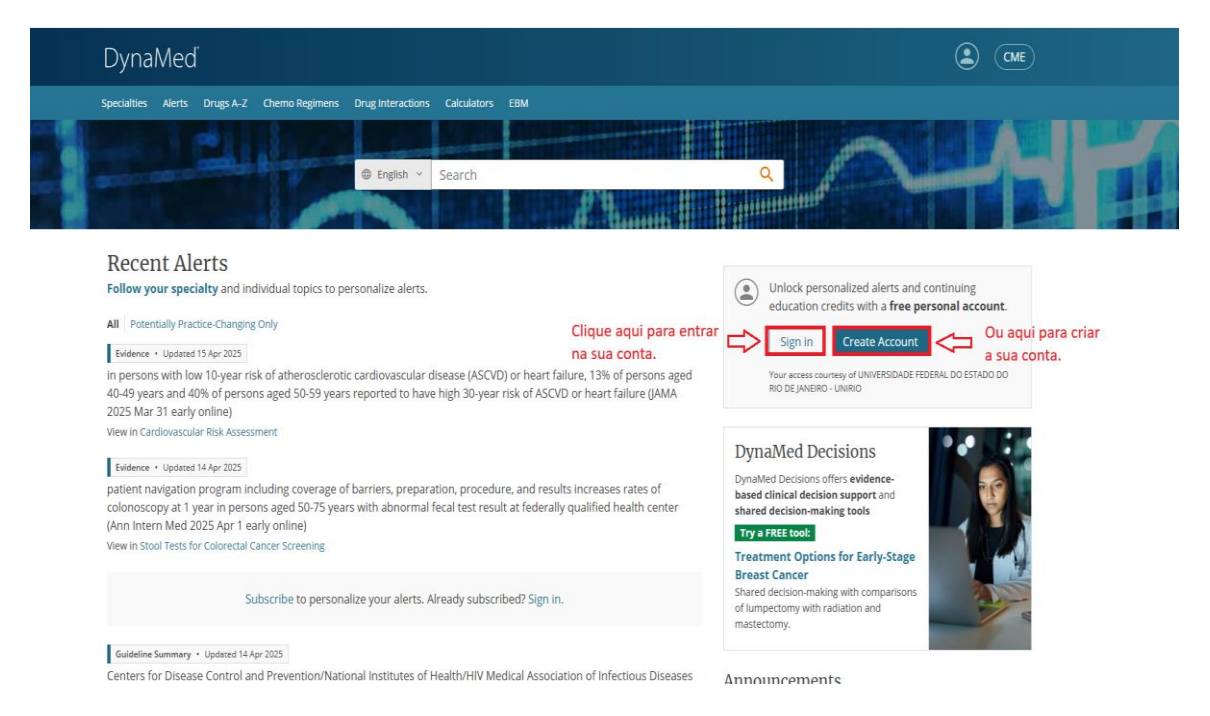

Em caso de dúvidas, entre em contato conosco pelos e-mails: <u>bpcsb@unirio.br</u> ou atendimentobiblioteca@unirio